**User Manual** Of information system

# **OTE-**

# **Installation Manual**

Guide to setting up secure communication with the **CDS using MS Outlook 2007** 

This document and its content are confidential. It is forbidden to reproduce the document or its parts, to show it to third parties or to use it for any other purposes than it was provided for without prior written agreement by OTE, a.s.

2010 OTE, a.s.

Date of revision: 3.8.2010

Document name: Setting up secure communication ECF1854 with the CDS using MS Outlook 2007

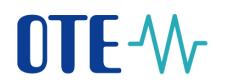

| Date     | Describe of revision |
|----------|----------------------|
| 3.8.2010 | Final version        |
|          |                      |
|          |                      |
|          |                      |
|          |                      |
|          |                      |
|          |                      |

2010 OTE, a.s.

Date of revision: 3.8.2010

Document name: Setting up secure communication ECF1854 with the CDS using MS Outlook 2007

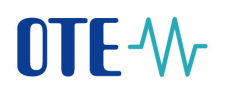

### Contents

| 1       | I          | ntroduction & Summary                                                                                             | 5 |
|---------|------------|----------------------------------------------------------------------------------------------------|---|
|         | 1.1        | Registration of the recipient's certificate under the relevant contact in MS Outlook 2007                         | 5 |
| 2<br>se | S<br>nt en | Setting up your own private key for the electronic signing of messages and the certificate for nerypted messages. | 8 |

Testing of encryption and electronic signature functionality in MS Outlook 2007...... 10 3

2010 OTE, a.s.

Date of revision: 3.8.2010

Document name: Setting up secure communication ECF1854 with the CDS using MS Outlook 2007

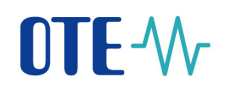

## **Abbreviations Used**

| Meaning                                                                              |
|--------------------------------------------------------------------------------------|
| Centre for Data Services                                                             |
| Global system for encoding and identifying goods, services and organisations         |
| International format for electronic data interchange (Electronic Data Interchange)   |
| Graphical user interface                                                             |
| Hardware                                                                             |
| Identifier (general)                                                                 |
| Infrastructure of an operator on the electricity market                              |
| Microsoft                                                                            |
| Place of supply/delivery                                                             |
| Company: Operátor trhu s elektřinou ČR, a.s. (Operator on the electricity market CR) |
| Certification authority which issues IS OTE certificates                             |
| Operator of the distribution network                                                 |
| Operator of the transfer network                                                     |
| Registered entitled customer                                                         |
| Registered participant on the market                                                 |
| Software                                                                             |
| User Interface                                                                       |
|                                                                                      |

2010 OTE, a.s.

Date of revision: 3.8.2010

Document name: Setting up secure communication ECF1854 with the CDS using MS Outlook 2007

#### 1 **Introduction & Summary**

This document describes how to set up MS Outlook 2007 to establish secure electronic mail.

#### 1.1 Registration of the recipient's certificate under the relevant contact in MS Outlook 2007.

In this Chapter it is necessary to create a contact for the recipient of the encrypted message and a contact for the sender in MS Outlook 2007. When these contacts have been created, it is essential to import certificates, in which their email address corresponds to the email address of the relevant contact.

In our case you will need to create contacts and import the CDS certificate and your personal certificate for communication with the CDS.

a) Creation of the CDS contact (own contact) in "New - Contact" in MS Outlook by performing the following steps

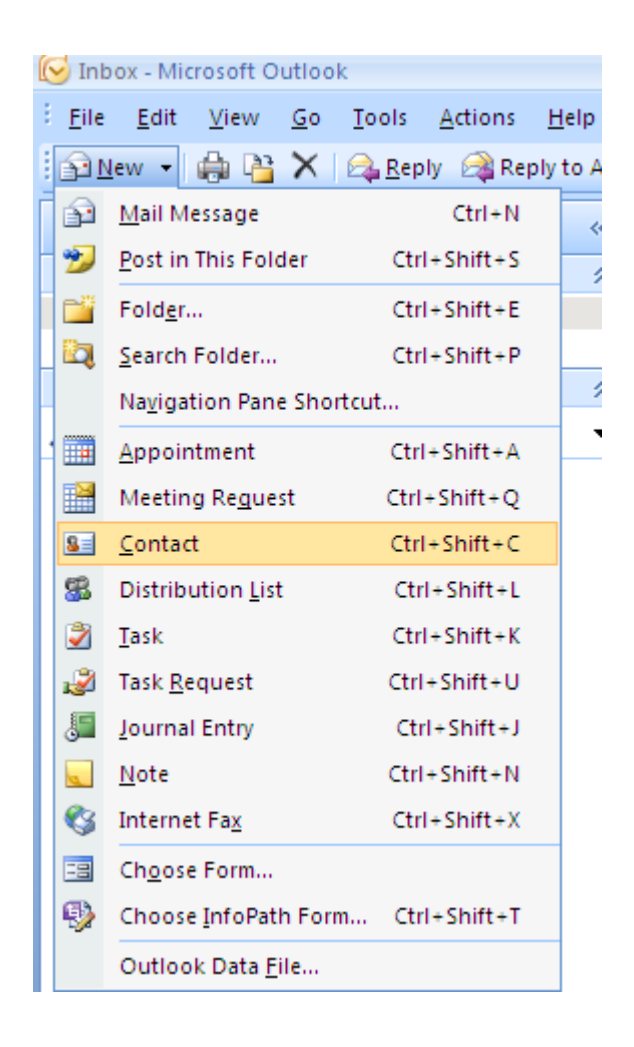

#### 2010 OTE, a.s.

Date of revision: 3.8.2010

Document name: Setting up secure communication ECF1854 with the CDS using MS Outlook 2007

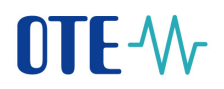

b) The contact must include the correct email address which must correspond to the email address included in the certificate, which we will import in the following step

| (Cn) ↓ ♥ ♥ ★ ★ ↓ =                              | CDS - Contact                   |                                            | - = x      |
|-------------------------------------------------|---------------------------------|--------------------------------------------|------------|
| Contact Insert Format Text Developer            |                                 |                                            | 0          |
| Save & New *<br>Save & Send *<br>Close X Delete | E-mail Meeting Call Meeting Map | Business Picture Categorize Follow<br>Card | s Spelling |
| Actions Show                                    | Communicate                     | Options                                    | Proofing   |
| Full Name     CDS       Comgany:                | Notes                           | CDS                                        | G          |
| Phone numbers                                   |                                 |                                            | Â          |
| Business                                        |                                 |                                            |            |
| Home                                            |                                 |                                            |            |
| Business Fax                                    |                                 |                                            |            |
| Mobile                                          |                                 |                                            |            |
| Addresses                                       |                                 |                                            |            |
| Business                                        |                                 |                                            |            |

c) To import the certificate of the relevant contact in the Certificates tab, we select Import and locate the file with the certificate of the relevant contact.

|                                                 | ÷<br>FormatTavt Daveloper | CDS - Contact                                                        |                                            | _ = X                                        |
|-------------------------------------------------|---------------------------|----------------------------------------------------------------------|--------------------------------------------|----------------------------------------------|
| Save & New *<br>Save & Send *<br>Close X Delete | General Details           | Assign Task<br>Assign Task<br>Assign Task<br>Web Page<br>Call<br>Map | Business Picture Categorize Follow<br>Card | ABC<br>Spelling                              |
| Actions                                         | Show                      | Communicate                                                          | Options                                    | Proofing                                     |
| CDS Test(Default)                               |                           |                                                                      |                                            | Properties                                   |
| CDS Test(Default)                               |                           |                                                                      |                                            | Properties                                   |
|                                                 |                           |                                                                      |                                            | Color Data de                                |
|                                                 |                           |                                                                      |                                            | Set as Default<br>Import                     |
|                                                 |                           |                                                                      |                                            | Set as Default<br>Import<br>Export           |
|                                                 |                           |                                                                      |                                            | Set as Default<br>Import<br>Export<br>Remove |

Note:

a) If you do not register the certificate of the recipient with the relevant contact in MS Outlook 2007 you will not be able to send an encrypted message to this recipient. In that case the following message would be displayed.

2010 OTE, a.s.

Date of revision: 3.8.2010

Document name: Setting up secure communication ECF1854 with the CDS using MS Outlook 2007

| Encryp | tion Problems                                           |                                                                              |                                          | ×                                   |
|--------|---------------------------------------------------------|------------------------------------------------------------------------------|------------------------------------------|-------------------------------------|
| ⚠      | Microsoft Office<br>the following rea<br>or unsupported | Outlook had problems<br>ipients had missing or i<br>encryption capabilities: | encrypting this m<br>nvalid certificates | essage because<br>;, or conflicting |
|        | Sneiderova, Iva                                         | ana                                                                          |                                          |                                     |
|        | Continue will en<br>may not be able                     | crypt and send the mes<br>to read it.                                        | sage but the liste                       | ed recipients                       |
|        |                                                         | Send Unencrypted                                                             | Continue                                 | Cancel                              |

b) The email address field specified in the recipient contact must be the same as the email address listed in the certificate of the recipient.

2010 OTE, a.s.

Date of revision: 3.8.2010

Document name: Setting up secure communication ECF1854 with the CDS using MS Outlook 2007

#### 2 Setting up your own private key for the electronic signing of messages and the certificate for sent encrypted messages.

- a) Open MS Outlook 2007
- b) On the menu select **Tools** item **Trust center** and the tab labelled **e-mail** Security. Select the Settings button.

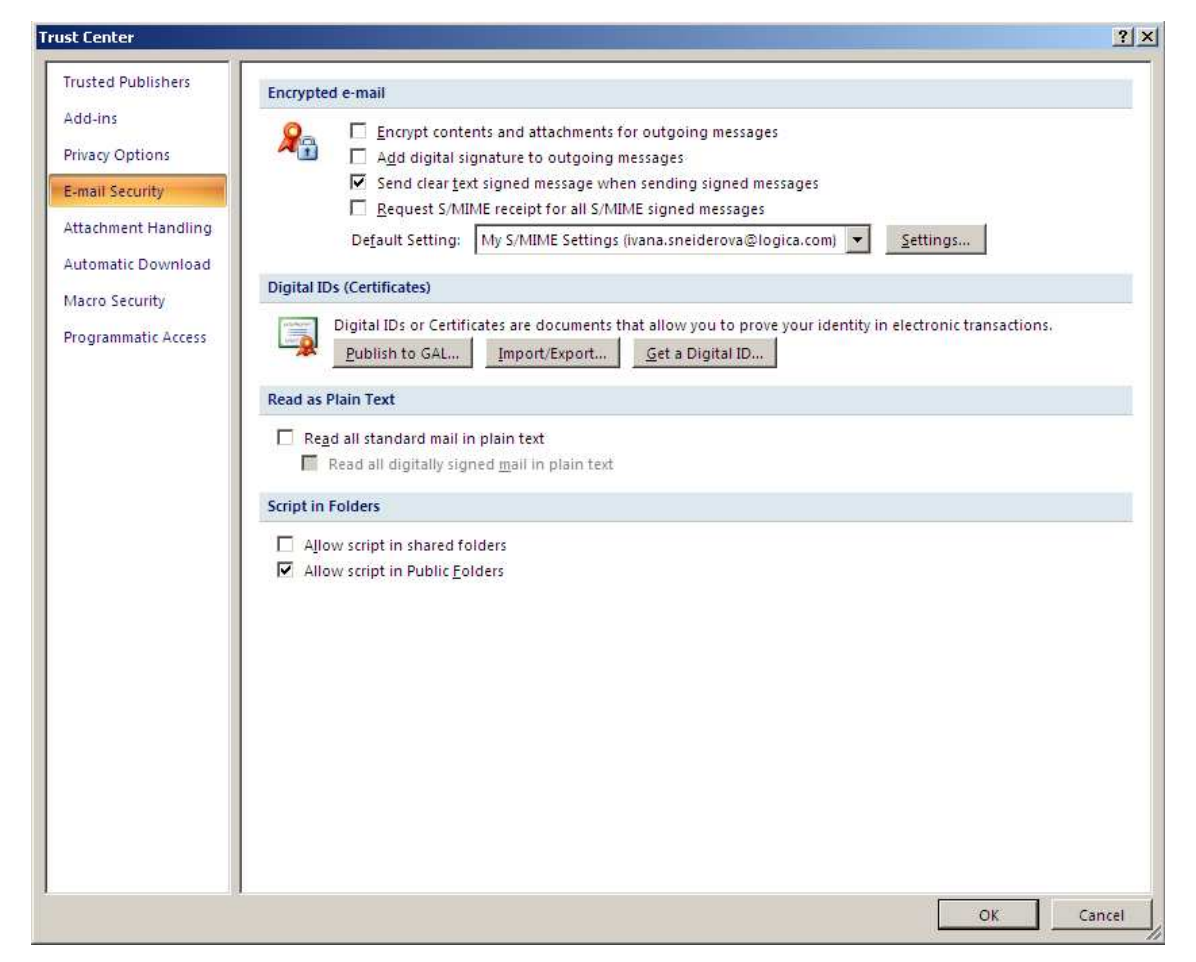

c) Adjust the settings so that they are the same as in the following illustration

2010 OTE, a.s.

Date of revision: 3.8.2010

Document name: Setting up secure communication ECF1854 with the CDS using MS Outlook 2007

| Change Security Settings                                | ×         |  |  |  |
|---------------------------------------------------------|-----------|--|--|--|
| Security Setting Preferences Security Settings Name:    |           |  |  |  |
| CDS                                                     | •         |  |  |  |
| Cryptography Format: S/MIME                             | •         |  |  |  |
| Default Security Setting for this cryptographic message | format    |  |  |  |
| Default Security Setting for all cryptographic messa    | ges       |  |  |  |
| Security Labels New Delete                              | Password, |  |  |  |
| Certificates and Algorithms                             |           |  |  |  |
| Signing Certificate: 4000                               | Choose    |  |  |  |
| Hash Algorithm: SHA1                                    |           |  |  |  |
| Encryption Certificate: 4000                            | Choose    |  |  |  |
| Encryption Algorithm: 3DES                              |           |  |  |  |
| Send these certificates with signed messages            |           |  |  |  |
| ОК                                                      | Cancel    |  |  |  |

The signature and encryption certificate will depend on the user and the security settings name of the profile may also be anything you chose.

Note:

The encryption certificate shown serves only to encrypt a "copy" of the message which is saved under Sent Mail.

Date of revision: 3.8.2010

Document name: Setting up secure communication ECF1854 with the CDS using MS Outlook 2007

#### 3 Testing of encryption and electronic signature functionality in MS Outlook 2007

Open MS Outlook and send yourself a message. Before sending the message under Tools in the Message Options and go to "Options",

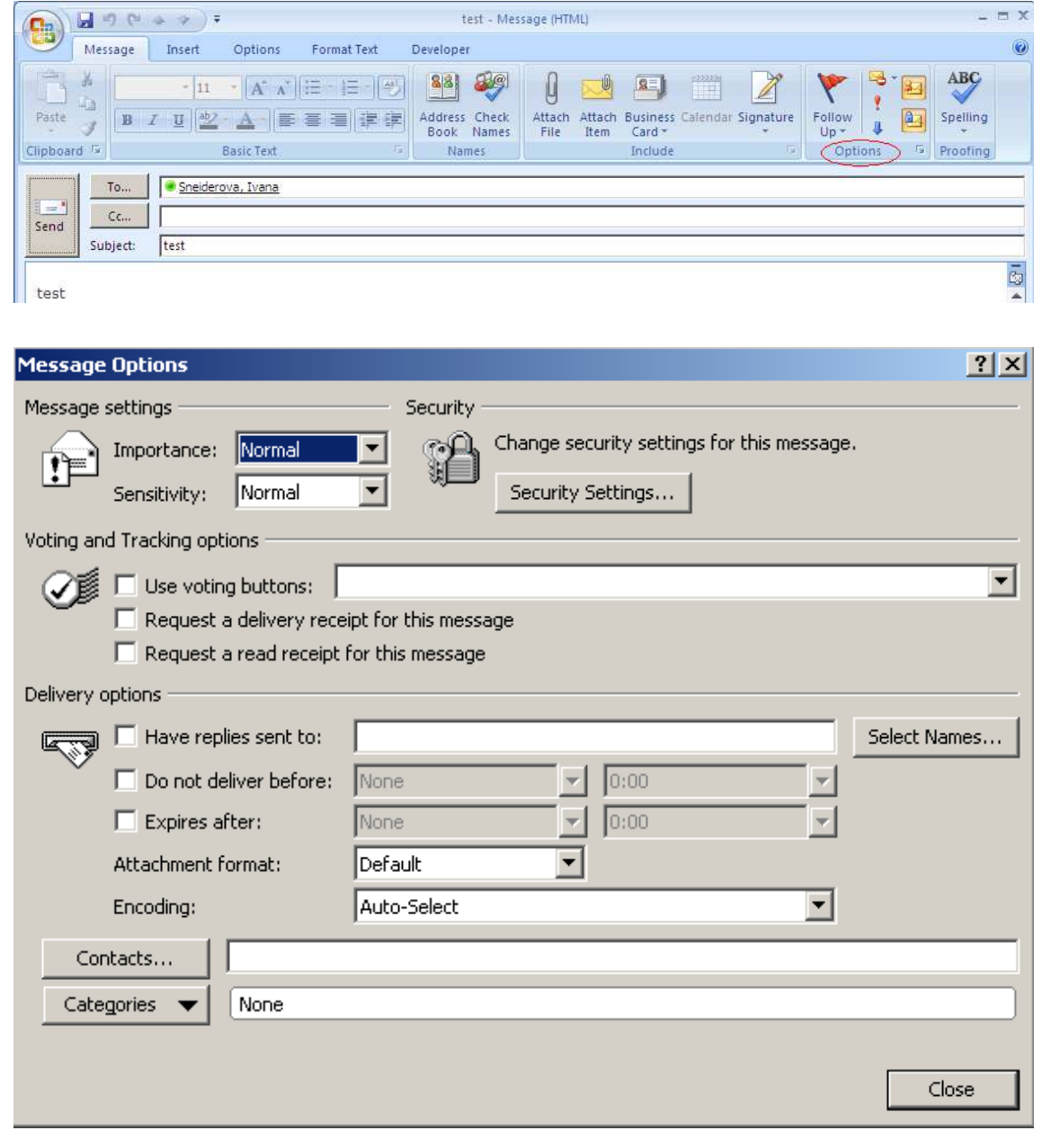

Select Security Settings where you need to check the boxes to show that you wish to encrypt and sign the message you are sending

2010 OTE, a.s.

Date of revision: 3.8.2010

Document name: Setting up secure communication ECF1854 with the CDS using MS Outlook 2007

| Security Proper         | ties                            |      | ×           |
|-------------------------|---------------------------------|------|-------------|
| Encrypt mess            | age contents and attachments    |      |             |
| 🔽 Add digital sig       | inature to this message         |      |             |
| 🔽 Send this             | s message as clear text signed  |      |             |
| 🗌 Request               | S/MIME receipt for this message |      |             |
| Security Settings       |                                 |      |             |
| Security setting        | g:                              |      |             |
| <automatic></automatic> | ▼                               | Chan | ge Settings |
| Security Label          |                                 | _    | 1           |
| Policy Module:          | <none></none>                   |      | Configure   |
| Classification:         |                                 | Y    |             |
| Privacy Mark:           |                                 |      |             |
|                         | ОК                              |      | Cancel      |

then close the window by clicking on OK. Now send the message.

|                                   | U & * [                                  | <b>} </b> ∓ test                      | - Message (HTML) |                           | -        | = x   |
|-----------------------------------|------------------------------------------|---------------------------------------|------------------|---------------------------|----------|-------|
| Reply Reply<br>to All             | Forward De                               | Per                                   | Block<br>Sender  | Categorize Follow Mark as | Find     | U     |
| Respon                            | ıd                                       | Actions                               | Junk E-mail 🕞    | Options 🕞                 |          |       |
| From:<br>To:<br>Cc:<br>Subject: t | Sneiderova, Iv<br>Sneiderova, Iv<br>test | ana<br>ana (ivana.sneiderova@logica   | a.com)           | Sent: čt                  | 9.9.2010 | 16:45 |
| 121948 Main 1                     |                                          | · · · · · · · · · · · · · · · · · · · |                  |                           |          |       |

If everything is ok the message will be sent and will be received shortly thereafter, and once the message has been opened you will see the text of the message as you would normally, however with the addition of a blue lock and red seal in the message header.

If you click on the blue lock, the following message should appear.

2010 OTE, a.s.

Date of revision: 3.8.2010

Document name: Setting up secure communication ECF1854 with the CDS using MS Outlook 2007

| Message Security                                                                              | Properties                                     |                                  | ×                  |
|-----------------------------------------------------------------------------------------------|------------------------------------------------|----------------------------------|--------------------|
| Subject: te                                                                                   | est                                            |                                  |                    |
| Messages may cont<br>signature layer may                                                      | ain encryption and c<br>contain multiple sign  | igital signature lay<br>natures. | vers. Each digital |
| Select a layer below                                                                          | , to view its descripti                        | on.                              |                    |
| <ul> <li>Subject: test</li> <li>Encryption</li> <li>Digital Signer</li> <li>Signer</li> </ul> | ) Layer<br>hature Layer<br>; ivana.sneiderova@ | Plogica.com                      |                    |
| Description:<br>OK: Signed by ivan<br>9.9.2010.                                               | a.sneiderova@logica                            | a.com using RSA/S                | iHA1 at 16:44:42   |
| Click any of the follo<br>changes to the sele                                                 | wing buttons to view<br>cted layer:            | w more information               | n about or make    |
| Edit Trust                                                                                    | View Details                                   | Trust Certifica                  | te Authority       |
| Warn me about                                                                                 | errors in digitally sig                        | ned e-mail.                      | Close              |

If you click on the red seal the following message showing the relevant information about the author who electronically signed the message should appear:

| Digital Si | gnature: ¥alid                                                                                   | × |
|------------|--------------------------------------------------------------------------------------------------|---|
| Subject:   | test                                                                                             |   |
| From:      | Sneiderova, Ivana                                                                                |   |
| Signed By  | : ivana.sneiderova@logica.com                                                                    |   |
| 8          | The digital signature on this message is Valid and Trusted.                                      |   |
|            | For more information about the certificate used to digitally sign<br>the message, click Details. |   |
|            | Details                                                                                          |   |
| 🗌 Warn     | me about errors in digitally signed e-mail before message opens.                                 |   |
|            | Close                                                                                            |   |

#### 2010 OTE, a.s.

Date of revision: 3.8.2010

Document name: Setting up secure communication ECF1854 with the CDS using MS Outlook 2007